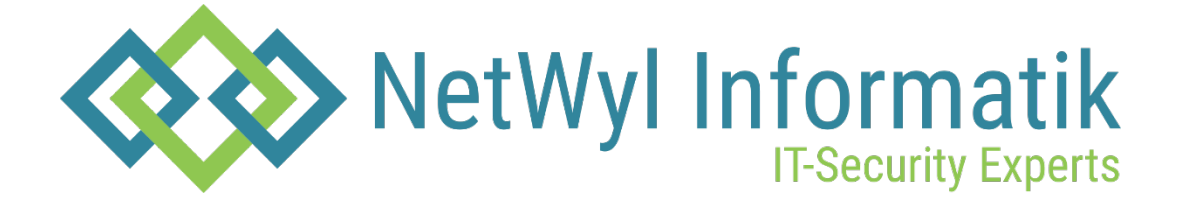

# **Checkpoint Restoring Factory Defaults**

Version 1.0

Dokument Name: Checkpoint\_Restoring Factory Defaults

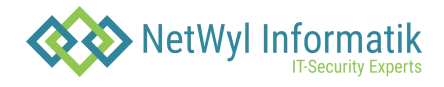

| Version | Datum      | Änderungsnotiz | Betroffene<br>Seiten | Status | Author |
|---------|------------|----------------|----------------------|--------|--------|
| 1.0     | 10.07.2024 |                |                      |        |        |
|         |            |                |                      |        |        |
|         |            |                |                      |        |        |
|         |            |                |                      |        |        |

# Copyright 2024 NetWyl Informatik

NetWyl Informatik GmbH Täschmattstrasse 19 6015 Luzern <u>info@netwyl-informatik.ch</u> Phone: +41 41 520 73 90

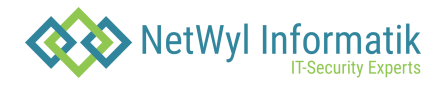

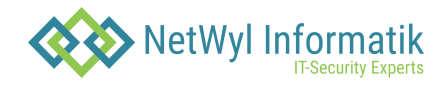

If necessary, restore the appliance to its factory default settings.

| Important - If you restore factory defaults, note that all information on the appliance is deleted. |
|----------------------------------------------------------------------------------------------------|

#### Restoring from the Gaia Portal

Use the Gaia Portal to restore the appliance to the factory default settings. To restore a Gaia appliance from the Gaia Portal:

- 1. In your web browser, connect to the management IP address: https://<appliance\_ip\_address>
- 2. Log in to the Gaia Portal of the appliance with the administrator username and password.
- 3. In the left navigation tree, click Maintenance > Factory Defaults. The Factory Defaults window opens. The image installed on the appliance is shown.
- 4. Click Apply.

The appliance reboots and installs the selected version from scratch.

#### Restoring from the Boot Menu

To restore the appliance from the Boot Menu:

- 1. Connect the supplied serial cable's RJ45 or USB type-C connector to the console port on the front of the appliance.
- 2. From the computer, open a terminal emulation program such as PuTTY or Microsoft HyperTerminal.
- 3. Configure the terminal emulation program:
- In PuTTY select the Serial connection type.
- In the HyperTerminal Connect To window, select a port from the Connect using list.
- Define the serial port settings:

9600 BPS, 8 bits, no parity, 1 stop bit

- From the Flow control list, select None.
- Connect to the appliance.
- Reboot or turn on the appliance.

The appliance initializes and status messages are shown in the terminal emulation program. • When the message "Press any key to see the boot menu" is shown, you have approximately four seconds to hit any key to activate the Boot menu.

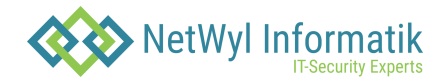

- From the Boot menu, select the relevant Reset to factory defaults image.
- Press Enter.

The appliance initializes and status messages are shown in the terminal emulation program.

## Restoring from Gaia Clish

To restore the appliance from Gaia Clish:

- 1. Connect to the command line on the appliance.
- 2. Log in to Gaia Clish.

3. Run: set fcd revert <image\_name>

## Example:

MyAppliance> set fcd revert Gaia\_R80.30

Warning! This command will erase all the current configuration on this appliance and will revert it to the selected image.

Are you sure you want to continue such action? (Yes/No) [No]yes Reverting to factory defaults Gaia\_R80.30

MyAppliance>Broadcast message from admin (Tue May 14 12:19:16 2019):The system is going down for reboot NOW!

INIT: Sending processes the TERM signal

х